## KinderSmart – Cómo Revisar Mensajes

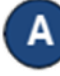

Abra la aplicación de KinderSmart en su teléfono. Recuerde que el número de teléfono ya debe de estar registrado con su Proveedor.

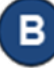

Al desplegar la pantalla de *Activities* (Actividades), pulse *Messages* (Mensajes).

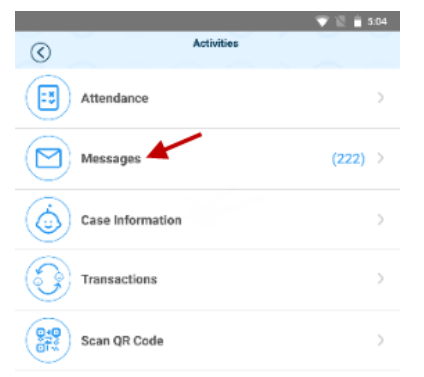

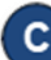

Aparece la lista de todos los mensajes.

| -                                 |                                              | 💎 🖹 📋 5.05 |
|-----------------------------------|----------------------------------------------|------------|
| $\bigcirc$                        | Messages<br>Tap the message you wish to view |            |
|                                   | (¢) Set Reminder                             |            |
| Joe (Provid<br>Pending Attendard) | der admin) Admin 🖂<br>nce Transactions       | 08-09-2018 |
| Joe (Provid<br>Pending Attendard) | der admin) Admin 🛛 💛<br>nce Transactions     | 08-09-2018 |
| Joe (Provid<br>Pending Attenda    | der admin) Admin 🛛 🗠<br>nce Transactions     | 08-09-2018 |
| ᅌ Joe (Provid<br>Pending Attenda  | der admin) Admin 🛛 🗠<br>nce Transactions     | 08-09-2018 |

Pulse en el mensaje que le gustaría revisar.

| •                                                                                                    | 7 🖹 📋 5:05 |
|----------------------------------------------------------------------------------------------------|------------|
| C Messages<br>Tap the message you wish to view                                                                                            |            |
| (Q) Set Reminder                                                                                                    |            |
| Or Joe (Provider admin) Admin<br>Pending Attendance Transactions                                                                          | 06-09-2018 |
| Joe (Provider admin) Admin  Pending Attendance transactions You have one or more pending attendance transactions to approve. Cess Message | 08-09-2018 |
| 🗘 Joe (Provider admin) Admin \vee<br>Pending Attendance Transactions                                                                      | D6-09-2018 |
| 🗘 Joe (Provider admin) Admin \vee<br>Pending Attendance Transactions                                                                      | 08-09-2018 |

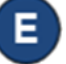

G

Luego de revisar su mensaje, pulse *Delete Message* (Borrar Mensaje) si le interesa eliminarlo de la lista.

🗊 Delete Message

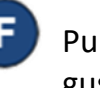

Pulse *Set Reminder* (Establecer Recordatorio) si le gustaría crear un mensaje recordatorio para usted mismo. Pulse *Save* (Guardar) al finalizar.

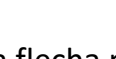

Pulse la flecha para retroceder y regresar así a la pantalla de *Activities* (Actividades).

(Q) Set Reminder

 $\odot$